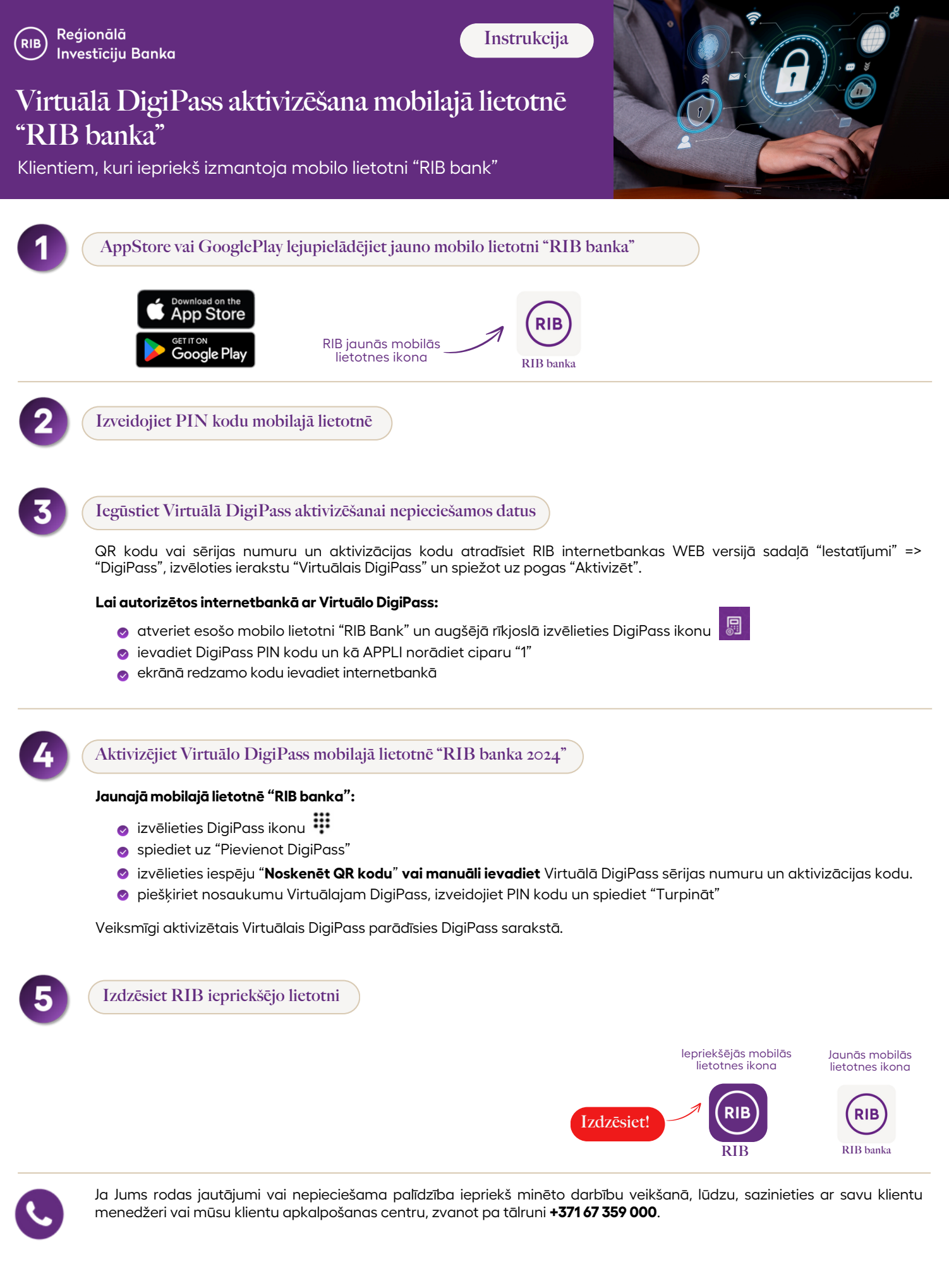

Paldies par Jūsu uzticību, un ceram, ka RIB jaunā internetbanka un mobilā lietotne nodrošinās Jums ērtāku mūsu pakalpojumu izmantošanu!